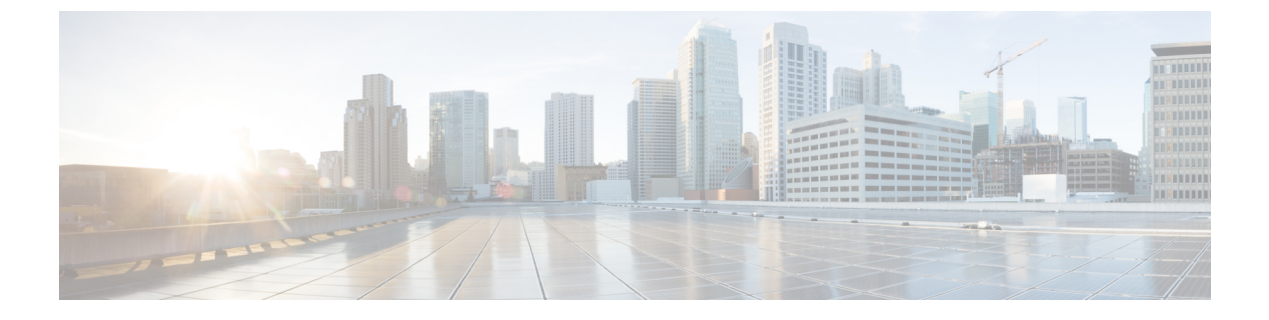

# **Configuring Virtual Private LAN Service (VPLS)**

• Configuring VPLS, on page 1

# **Configuring VPLS**

The following sections provide information about how to configure VPLS.

## **Information About VPLS**

#### **VPLS Overview**

VPLS (Virtual Private LAN Service) enables enterprises to link together their Ethernet-based LANs from multiple sites via the infrastructure provided by their service provider. From the enterprise perspective, the service provider's public network looks like one giant Ethernet LAN. For the service provider, VPLS provides an opportunity to deploy another revenue-generating service on top of their existing network without major capital expenditures. Operators can extend the operational life of equipment in their network.

Virtual Private LAN Service (VPLS) uses the provider core to join multiple attachment circuits together to simulate a virtual bridge that connects the multiple attachment circuits together. From a customer point of view, there is no topology for VPLS. All of the CE devices appear to connect to a logical bridge emulated by the provider core.

#### Figure 1: VPLS Topology

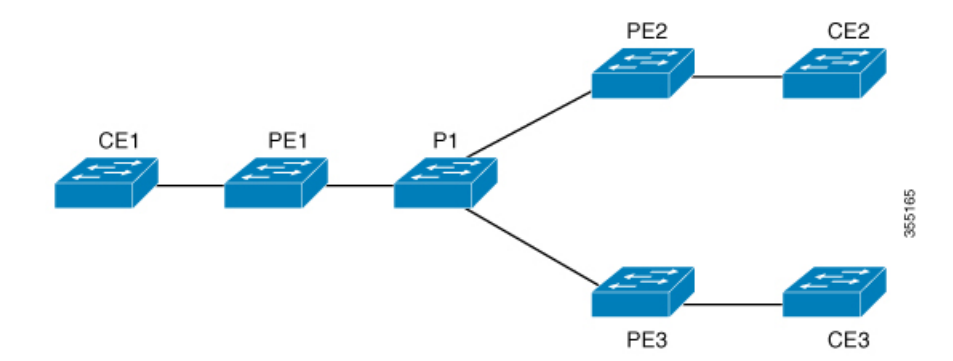

#### **Full-Mesh Configuration**

The full-mesh configuration requires a full mesh of tunnel label switched paths (LSPs) between all the PEs that participate in the VPLS. With full-mesh, signaling overhead and packet replication requirements for each provisioned VC on a PE can be high.

You set up a VPLS by first creating a virtual forwarding instance (VFI) on each participating PE router. The VFI specifies the VPN ID of a VPLS domain, the addresses of other PE devices in the domain, and the type of tunnel signaling and encapsulation mechanism for each peer PE router.

The set of VFIs formed by the interconnection of the emulated VCs is called a VPLS instance; it is the VPLS instance that forms the logic bridge over a packet switched network. The VPLS instance is assigned a unique VPN ID.

The PE devices use the VFI to establish a full-mesh LSP of emulated VCs to all the other PE devices in the VPLS instance. PE devices obtain the membership of a VPLS instance through static configuration using the Cisco IOS CLI.

The full-mesh configuration allows the PE router to maintain a single broadcast domain. Thus, when the PE router receives a broadcast, multicast, or unknown unicast packet on an attachment circuit, it sends the packet out on all other attachment circuits and emulated circuits to all other CE devices participating in that VPLS instance. The CE devices see the VPLS instance as an emulated LAN.

To avoid the problem of a packet looping in the provider core, the PE devices enforce a "split-horizon" principle for the emulated VCs. That means if a packet is received on an emulated VC, it is not forwarded on any other emulated VC.

After the VFI has been defined, it needs to be bound to an attachment circuit to the CE device.

The packet forwarding decision is made by looking up the Layer 2 virtual forwarding instance (VFI) of a particular VPLS domain.

A VPLS instance on a particular PE router receives Ethernet frames that enter on specific physical or logical ports and populates a MAC table similarly to how an Ethernet switch works. The PE router can use the MAC address to switch those frames into the appropriate LSP for delivery to the another PE router at a remote site.

If the MAC address is not in the MAC address table, the PE router replicates the Ethernet frame and floods it to all logical ports associated with that VPLS instance, except the ingress port where it just entered. The PE router updates the MAC table as it receives packets on specific ports and removes addresses not used for specific periods.

### **Restrictions for VPLS**

- Layer 2 protocol tunneling configuration is not supported
- Integrated Routing and Bridging (IRB) configuration is not supported.
- Virtual Circuit Connectivity Verification (VCCV) ping with explicit null is not supported.
- The switch is supported if configured only as a spoke in hierarchical Virtual Private LAN Services (VPLS) and not as a hub.
- Layer 2 VPN interworking functions are not supported.
- ip unnumbered command is not supported in Multiprotocol Label Switching (MPLS) configuration.
- Virtual Circuit (VC) statistics are not displayed for flood traffic in the output of **show mpls l2 vc vcid detail** command.

• Dot1q tunnel configuration is not supported in the attachment circuit.

### **Configuring Layer 2 PE Device Interfaces to CE Devices**

You must configure Layer 2 PE device interfaces to CE devices. You can either configure 802.1Q trunks on the PE device for tagged traffic from a CE device or configure 802.1Q access ports on the PE device for untagged traffic from a CE device. The following sections provides configuration information for both.

#### Configuring 802.10 Trunks on a PE Device for Tagged Traffic from a CE Device

To configure 802.1Q trunks on a PE device, perform this procedure:

|                                                  | Command or Action                                          | Purpose                                            |  |
|--------------------------------------------------|------------------------------------------------------------|----------------------------------------------------|--|
| Step 1                                           | enable                                                     | Enables privileged EXEC mode.                      |  |
|                                                  | Example:                                                   | Enter your password if prompted.                   |  |
|                                                  | Device> enable                                             |                                                    |  |
| Step 2                                           | configure terminal                                         | Enters global configuration mode.                  |  |
|                                                  | Example:                                                   |                                                    |  |
|                                                  | Device# configure terminal                                 |                                                    |  |
| Step 3                                           | interface interface-id                                     | Defines the interface to be configured as a trunk, |  |
|                                                  | Example:                                                   | and enters interface configuration mode.           |  |
|                                                  | Device(config)# interface<br>TenGigabitEthernet1/0/24      |                                                    |  |
| Step 4                                           | no ip address ip_address mask [secondary]                  | Disables IP processing and enters interface        |  |
|                                                  | Example:                                                   | configuration mode.                                |  |
|                                                  | <pre>Device(config-if)# no ip address</pre>                |                                                    |  |
| Step 5     switchport     N       Example:     I | Modifies the switching characteristics of the              |                                                    |  |
|                                                  | Example:                                                   | Layer 2 switched interface.                        |  |
|                                                  | <pre>Device(config-if)# switchport</pre>                   |                                                    |  |
| Step 6                                           | switchport trunk encapsulation dot1q                       | Sets the switch port encapsulation format to       |  |
|                                                  | Example:                                                   | 802.1Q.                                            |  |
|                                                  | Device(config-if)# switchport trunk<br>encapsulation dotlq |                                                    |  |

|        | Command or Action                                       | Purpose                                     |
|--------|---------------------------------------------------------|---------------------------------------------|
| Step 7 | switchport trunk allow vlan vlan_ID                     | Sets the list of allowed VLANs.             |
|        | Example:                                                |                                             |
|        | Device(config-if) # switchport trunk allow<br>vlan 2129 |                                             |
| Step 8 | switchport mode trunk                                   | Sets the interface to a trunking VLAN Layer |
|        | Example:                                                | interface.                                  |
|        | Device(config-if)# switchport mode trunk                |                                             |
| Step 9 | end                                                     | Returns to privileged EXEC mode.            |
|        | Example:                                                |                                             |
|        | Device(config-if)# <b>end</b>                           |                                             |

### Configuring 802.10 Access Ports on a PE Device for Untagged Traffic from a CE Device

To configure 802.1Q access ports on a PE device, perform this procedure:

#### Procedure

|        | Command or Action                                                | Purpose                                            |
|--------|------------------------------------------------------------------|----------------------------------------------------|
| Step 1 | enable                                                           | Enables privileged EXEC mode.                      |
|        | Example:                                                         | Enter your password if prompted.                   |
|        | Device> enable                                                   |                                                    |
| Step 2 | configure terminal                                               | Enters global configuration mode.                  |
|        | Example:                                                         |                                                    |
|        | Device# configure terminal                                       |                                                    |
| Step 3 | interface interface-id                                           | Defines the interface to be configured as a trunk, |
|        | Example:                                                         | and enters interface configuration mode.           |
|        | Device(config)# interface<br>TenGigabitEthernet1/0/24            |                                                    |
| Step 4 | <b>no ip address</b> <i>ip_address mask</i> [ <b>secondary</b> ] | Disables IP processing.                            |
|        | Example:                                                         |                                                    |
|        | Device(config-if)# no ip address                                 |                                                    |
| Step 5 | switchport                                                       | Modifies the switching characteristics of the      |
|        | Example:                                                         | Layer 2 switched interface.                        |

|        | Command or Action                                  | Purpose                                       |  |
|--------|----------------------------------------------------|-----------------------------------------------|--|
|        | Device(config-if)# switchport                      |                                               |  |
| Step 6 | switchport mode access                             | Sets the interface type to nontrunking and    |  |
|        | Example:                                           | nontagged single VLAN Layer 2 interface.      |  |
|        | Device(config-if) # switchport mode access         |                                               |  |
| Step 7 | switchport access vlan vlan_ID                     | Sets the VLAN when the interface is in access |  |
|        | Example:                                           | mode.                                         |  |
|        | Device(config-if) # switchport access vlam<br>2129 |                                               |  |
| Step 8 | end                                                | Returns to privileged EXEC mode.              |  |
|        | Example:                                           |                                               |  |
|        | Device(config-if)# <b>end</b>                      |                                               |  |

### **Configuring Layer 2 VLAN Instances on a PE Device**

Configuring the Layer 2 VLAN interface on the PE device, enables the Layer 2 VLAN instance on the PE device to the VLAN database, to set up the mapping between the VPLS and VLANs.

To configure Layer 2 VLAN instance on a PE device, perform this procedure:

|        | Command or Action                | Purpose                              |
|--------|----------------------------------|--------------------------------------|
| Step 1 | enable                           | Enables privileged EXEC mode.        |
|        | Example:                         | Enter your password if prompted.     |
|        | Device> enable                   |                                      |
| Step 2 | configure terminal               | Enters global configuration mode.    |
|        | Example:                         |                                      |
|        | Device# configure terminal       |                                      |
| Step 3 | vlan vlan-id                     | Configures a specific VLAN.          |
|        | Example:                         |                                      |
|        | Device(config)# <b>vlan 2129</b> |                                      |
| Step 4 | interface vlan vlan-id           | Configures an interface on the VLAN. |
|        | Example:                         |                                      |

|        | Command or Action                        | Purpose                          |
|--------|------------------------------------------|----------------------------------|
|        | Device(config-vlan)# interface vlan 2129 |                                  |
| Step 5 | end                                      | Returns to privileged EXEC mode. |
|        | Example:                                 |                                  |
|        | Device(config-vlan)# <b>end</b>          |                                  |

## **Configuring MPLS on a PE Device**

To configure MPLS on a PE device, perform this procedure:

|        | Command or Action                                    | Purpose                                           |
|--------|------------------------------------------------------|---------------------------------------------------|
| Step 1 | enable                                               | Enables privileged EXEC mode.                     |
|        | Example:                                             | Enter your password if prompted.                  |
|        | Device> enable                                       |                                                   |
| Step 2 | configure terminal                                   | Enters global configuration mode.                 |
|        | Example:                                             |                                                   |
|        | Device# configure terminal                           |                                                   |
| Step 3 | mpls ip                                              | Configures MPLS hop-by-hop forwarding.            |
|        | Example:                                             |                                                   |
|        | Device(config)# mpls ip                              |                                                   |
| Step 4 | mpls label protocol ldp                              | Specifies the default Label Distribution Protocol |
|        | Example:                                             | (LDP) for a platform.                             |
|        | Device(config)# mpls label protocol ldp              |                                                   |
| Step 5 | mpls ldp logging neighbor-changes                    | (Optional) Determines logging neighbor            |
|        | Example:                                             | changes.                                          |
|        | Device(config)# mpls ldp logging<br>neighbor-changes |                                                   |
| Step 6 | end                                                  | Returns to privileged EXEC mode.                  |
|        | Example:                                             |                                                   |
|        | Device(config)# <b>end</b>                           |                                                   |

## **Configuring VFI on a PE Device**

The VFI specifies the VPN ID of a VPLS domain, the addresses of other PE devices in this domain, and the type of tunnel signaling and encapsulation mechanism for each peer device.

To configure VFI and associated VCs on the PE device, perform this procedure:

#### Procedure

|        | Command or Action                                              | Purpose                                                   |
|--------|----------------------------------------------------------------|-----------------------------------------------------------|
| Step 1 | enable                                                         | Enables privileged EXEC mode.                             |
|        | Example:                                                       | Enter your password if prompted.                          |
|        | Device> enable                                                 |                                                           |
| Step 2 | configure terminal                                             | Enters global configuration mode.                         |
|        | Example:                                                       |                                                           |
|        | Device# configure terminal                                     |                                                           |
| Step 3 | 12 vfi vfi-name manual                                         | Enables the Layer 2 VFI manual configuration              |
|        | Example:                                                       | mode.                                                     |
|        | Device(config)# 12 vfi 2129 manual                             |                                                           |
| Step 4 | vpn id vpn-id                                                  | Configures a VPN ID for a VPLS domain. The                |
|        | Example:<br>Device(config-vfi)# vpn id 2129                    | routing and forwarding (VRF) use this VPN ID              |
|        |                                                                | for signaling.                                            |
|        |                                                                | <b>Note</b> <i>vpn-id</i> is the same as <i>vlan-id</i> . |
| Step 5 | <b>neighbor</b> <i>router-id</i> { <b>encapsulation mpls</b> } | Specifies the remote peering router ID and the            |
|        | Example:                                                       | (PW) property to be used to set up the emulate            |
|        | Device(config-vfi)# <b>neighbor</b>                            | VC.                                                       |
|        | remote-router-id encapsulation mpls                            |                                                           |
| Step 6 | end                                                            | Returns to privileged EXEC mode.                          |
|        | Example:                                                       |                                                           |
|        | Device(config-vfi)# end                                        |                                                           |

### Associating the Attachment Circuit with the VFI on the PE Device

After defining the VFI, you must associate it to one or more attachment circuits.

To associate the attachment circuit with the VFI, perform this procedure:

|        | Command or Action                           | Purpose                                                                 |
|--------|---------------------------------------------|-------------------------------------------------------------------------|
| Step 1 | enable                                      | Enables privileged EXEC mode.                                           |
|        | Example:                                    | Enter your password if prompted.                                        |
|        | Device> enable                              |                                                                         |
| Step 2 | configure terminal                          | Enters global configuration mode.                                       |
|        | Example:                                    |                                                                         |
|        | Device# configure terminal                  |                                                                         |
| Step 3 | interface vlan vlan-id                      | Creates or accesses a dynamic switched virtual                          |
|        | Example:                                    | interface (SVI).                                                        |
|        | Device(config)# interface vlan 2129         | <b>Note</b> <i>vlan-id</i> is the same as <i>vpn-id</i> .               |
| Step 4 | no ip address                               | Disables IP processing. (You can configure a                            |
|        | Example:                                    | Layer 3 interface for the VLAN if you need to configure an IP address.) |
|        | Device(config-if)# no ip address            |                                                                         |
| Step 5 | xconnect vfi vfi-name                       | Specifies the Layer 2 VFI that you are binding                          |
|        | Example:                                    | to the VLAN port.                                                       |
|        | Device(config-if)# <b>xconnect vfi 2129</b> |                                                                         |
| Step 6 | end                                         | Returns to privileged EXEC mode.                                        |
|        | Example:                                    |                                                                         |
|        | Device(config-if)# end                      |                                                                         |
|        |                                             |                                                                         |

### **Configuration Examples for VPLS**

| Fiaure | 2: | VPLS | Торо | loav |
|--------|----|------|------|------|
|        |    |      |      |      |

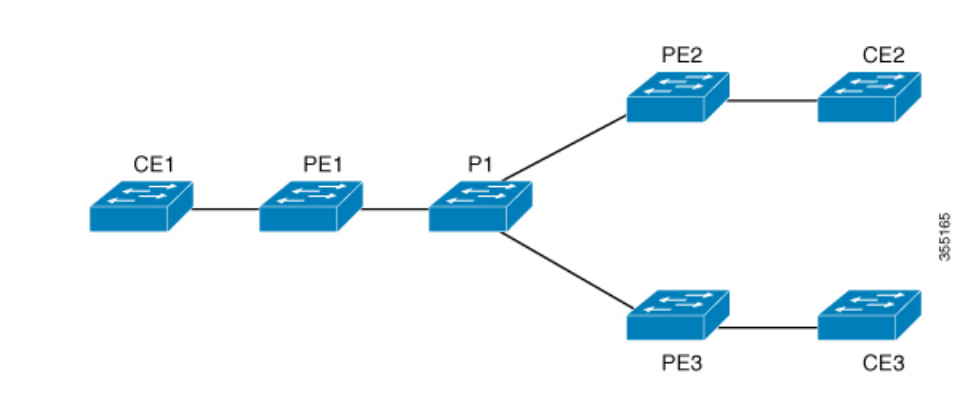

| PE1 Configuration                       | PE2 Configuration                       |
|-----------------------------------------|-----------------------------------------|
|                                         |                                         |
| pseudowire-class vpls2129               | pseudowire-class vpls2129               |
| encapsulation mpls                      | encapsulation mpls                      |
| !                                       | no control-word                         |
| 12 vfi 2129 manual                      | !                                       |
| vpn id 2129                             | 12 vfi 2129 manual                      |
| neighbor 44.254.44.44 pw-class vpls2129 | vpn id 2129                             |
|                                         | neighbor 1.1.1.72 pw-class vpls2129     |
| neighbor 188.98.89.98 pw-class vpls2129 | neighbor 188.98.89.98 pw-class vpls2129 |
| !                                       | !                                       |
| interface TenGigabitEthernet1/0/24      | interface TenGigabitEthernet1/0/47      |
| switchport trunk allowed vlan 2129      | switchport trunk allowed vlan 2129      |
| switchport mode trunk                   | switchport mode trunk                   |
| !                                       | end                                     |
| interface Vlan2129                      | !                                       |
| no ip address                           | interface Vlan2129                      |
| xconnect vfi 2129                       | no ip address                           |
| !                                       | xconnect vfi 2129                       |
|                                         | !                                       |

The show mpls 12transport vc detail command provides information the virtual circuits.

```
Local interface: VFI 2129 vfi up
  Interworking type is Ethernet
  Destination address: 44.254.44.44, VC ID: 2129, VC status: up
    Output interface: Gi1/0/9, imposed label stack {18 17}
    Preferred path: not configured
    Default path: active
    Next hop: 177.77.177.2
  Create time: 19:09:33, last status change time: 09:24:14
    Last label FSM state change time: 09:24:14
  Signaling protocol: LDP, peer 44.254.44.44:0 up
    Targeted Hello: 1.1.1.72(LDP Id) -> 44.254.44.44, LDP is UP
    Graceful restart: configured and enabled
    Non stop routing: not configured and not enabled
    Status TLV support (local/remote) : enabled/supported
      LDP route watch
                                        : enabled
```

```
Label/status state machine : established, LruRru
     Last local dataplane status rcvd: No fault
Last BFD dataplane status rcvd: Not sent
     Last BFD peer monitor status rcvd: No fault
     Last local AC circuit status rcvd: No fault
     Last local AC circuit status sent: No fault
     Last local PW i/f circ status rcvd: No fault
     Last local LDP TLV status sent: No fault
     Last remote LDP TLV
                           status rcvd: No fault
     Last remote LDP ADJ status rcvd: No fault
MPLS VC labels: local 512, remote 17
    Group ID: local n/a, remote 0
    MTU: local 1500, remote 1500
    Remote interface description:
  Sequencing: receive disabled, send disabled
 Control Word: Off
  SSO Descriptor: 44.254.44.44/2129, local label: 512
  Dataplane:
    SSM segment/switch IDs: 20498/20492 (used), PWID: 2
  VC statistics:
   transit packet totals: receive 0, send 0
    transit byte totals:
                          receive 0, send 0
    transit packet drops: receive 0, seq error 0, send 0
```

The show l2vpn atom vc shows that ATM over MPLS is configured on a VC.

pseudowire100005 is up, VC status is up PW type: Ethernet Create time: 19:25:56, last status change time: 09:40:37 Last label FSM state change time: 09:40:37 Destination address: 44.254.44.44 VC ID: 2129 Output interface: Gi1/0/9, imposed label stack {18 17} Preferred path: not configured Default path: active Next hop: 177.77.177.2 Member of vfi service 2129 Bridge-Domain id: 2129 Service id: 0x32000003 Signaling protocol: LDP, peer 44.254.44.44:0 up Targeted Hello: 1.1.1.72(LDP Id) -> 44.254.44.44, LDP is UP Graceful restart: configured and enabled Non stop routing: not configured and not enabled PWid FEC (128), VC ID: 2129 Status TLV support (local/remote) : enabled/supported LDP route watch : enabled Label/status state machine : established, LruRru Local dataplane status received : No fault BFD dataplane status received : Not sent BFD peer monitor status received : No fault Status received from access circuit : No fault Status sent to access circuit : No fault Status received from pseudowire i/f : No fault

Status sent to network peer : No fault Status received from network peer : No fault Adjacency status of remote peer : No fault Sequencing: receive disabled, send disabled Bindings Parameter Local Remote -----\_\_\_\_\_ Label 512 17 Group ID n/a 0 Interface 1500 MTU 1500 Control word off off PW type Ethernet Ethernet VCCV CV type 0x02 0x02 LSPV [2] LSPV [2] VCCV CC type 0x06 0x06 RA [2], TTL [3] RA [2], TTL [3] Status TLV enabled supported SSO Descriptor: 44.254.44.44/2129, local label: 512 Dataplane: SSM segment/switch IDs: 20498/20492 (used), PWID: 2 Rx Counters 0 input transit packets, 0 bytes 0 drops, 0 seq err Tx Counters 0 output transit packets, 0 bytes 0 drops